# Hands-on introduction of OpenMX - Practice -

Institute for Solid State Physics Mitsuaki Kawamura

> Schedule: 10:40~11:10 Lecture 11:10~12:00 Practice

> > 2020/2/14 The 1st OpenMX hands-on workshop 2020

### 2/19

## Outline

- Introduction
- Computer in this tutorial
  - Configuration
  - Login
- Input file generation
- Job submit
- Check results
- Post processing and visualization
  - Band structure
  - Kohn-Sham orbitals
  - DOS, PDOS, Fermi surfaces
- Free excise

## Intro Introduction : Purpose

#### a ch results

We will overview

esult: there are 2 entries in the selection

tch to the old layout of the page

wnload all results as: list of COD numbers | list of CIF URLs | data in CSV format | archive of CIF files (ZIP)

arching formula like 'B2 Mg'

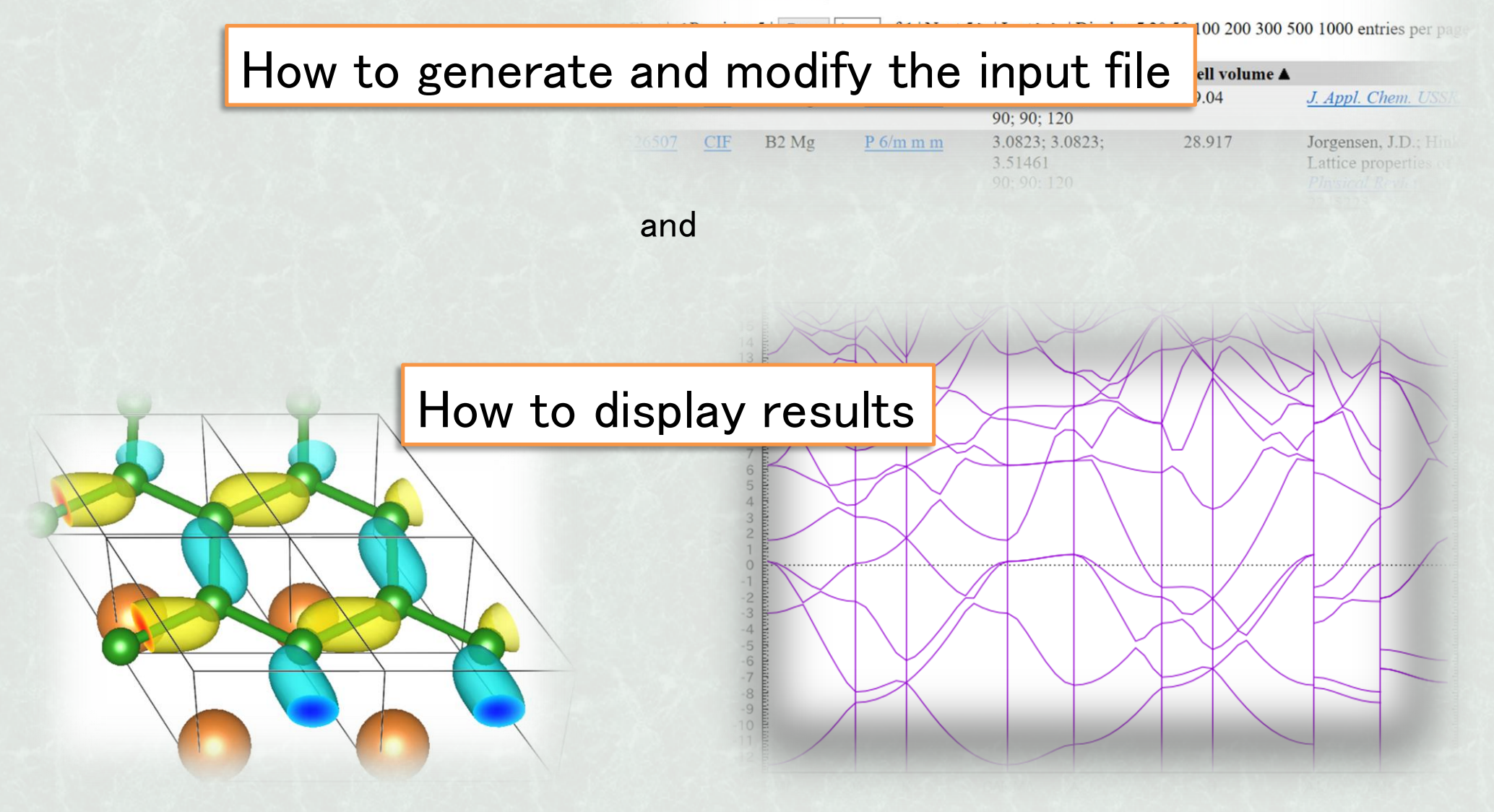

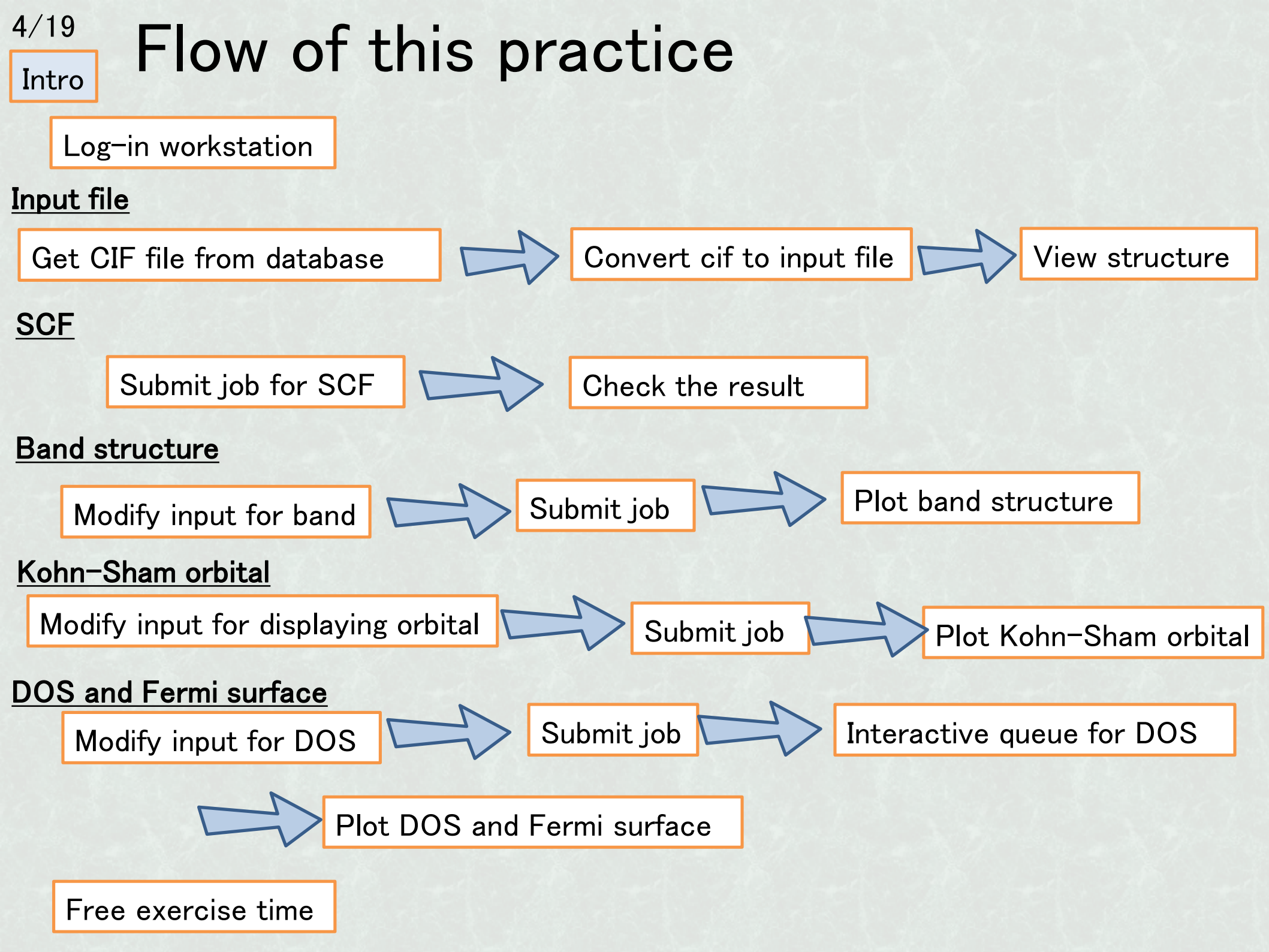

## Computer for this hands-on

CPU : Intel Xeon Broadwell 14cores × 2 (28 cores/node) RAM : 64 GB / node Compiler : Intel compiler & MKL library Utilities : /home/public/bin/ (already added to PATH)

5/19

Login

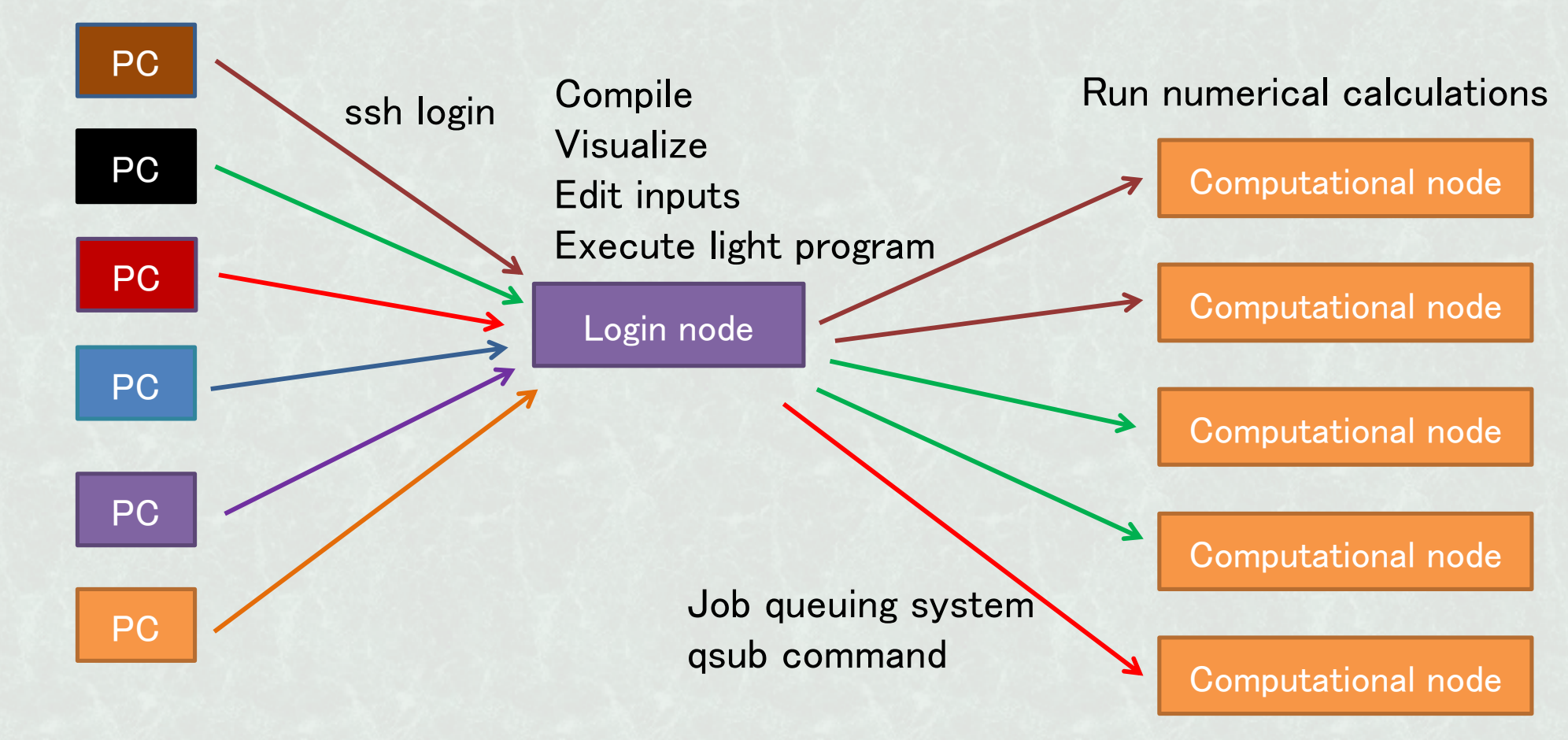

# Login to workstation

Case 1: Use ssh command (Linux, UNIX, macOS, WSL)

\$ ssh -Y <u>user-name@server-name</u>

Enter your password.

Case 2: GUI ssh-client in Windows

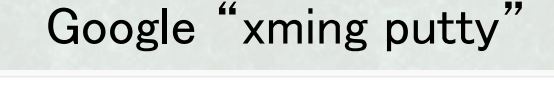

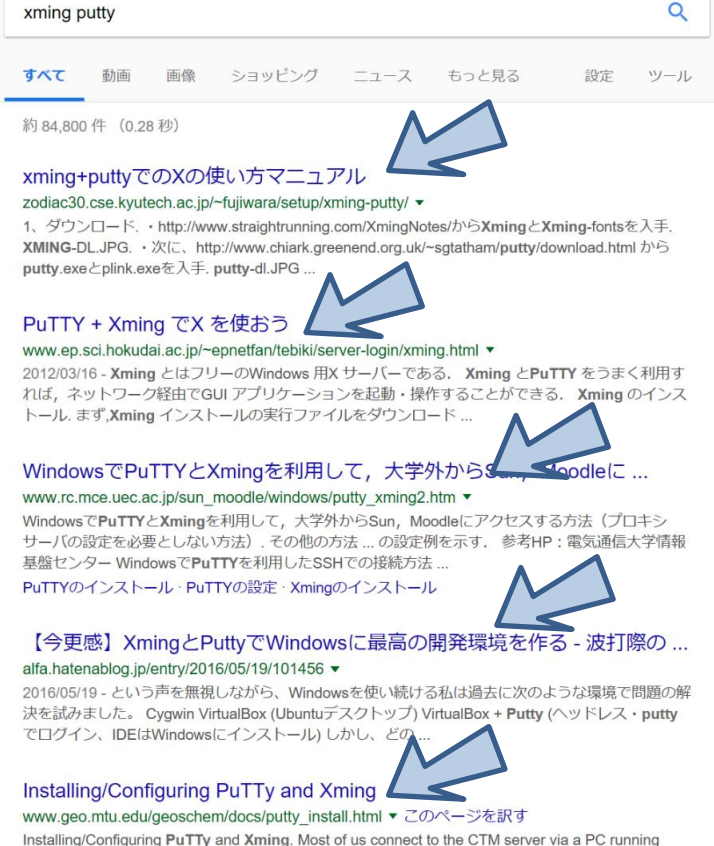

Windows, essentially making the PC a terminal. The PC interacts with the server through the

Your PC may ask you to add this workstation to "known-hosts".

WinSCP is also required in this case.

## <sup>7/19</sup> Get CIF file from COD

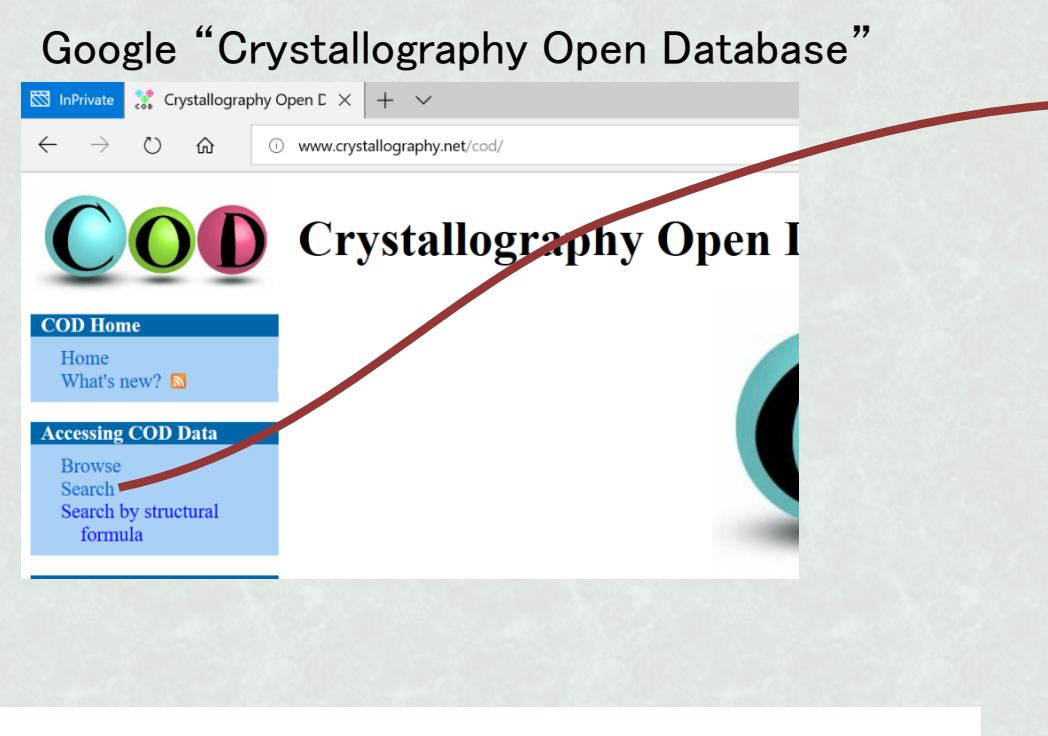

### Search results

#### Result: there are 2 entries in the selection

#### Switch to the old layout of the page

Download all results as: list of COD numbers | list of CIF URLs | data in CSV format | archive of Cl

#### Searching formula like 'Fe Pt'

◄ First | ◄ Previous 5 | Page 1 of 1 | Next 5 ► | Last ► ► | Display 5 20 50 100 200 300 50(

| COD ID 🔺       | Links | Formula 🛦 | Space group 🛦    | Cell parameters   | Cell volume 🛦 |                               |
|----------------|-------|-----------|------------------|-------------------|---------------|-------------------------------|
| <u>1540807</u> | CIF   | Fe Pt     | <u>P 4/m m m</u> | 3.849; 3.849; 3.7 | 54.815        | Yuasa                         |
|                |       |           |                  | 90; 90; 90        |               | Magn<br>phase<br><u>Journ</u> |
| 9004222        | CIF   | Fe Pt     | <u>P 4/m m m</u> | 2.7235; 2.7235;   | 27.593        | Baylis                        |
|                |       |           |                  | 3.72              |               | Revis                         |
|                |       |           |                  | 90; 90; 90        |               | some                          |
|                |       |           |                  |                   |               | <u>The C</u>                  |

### Search

(For more information on search see the hints and tips)

| Search by COD ID:     | Search        |  |
|-----------------------|---------------|--|
|                       |               |  |
| OpenBabel FastSearch: | Enter SMILES: |  |

#### Note: substructure search by SMILES is currently available in a subset of COD containing 183627 structures.

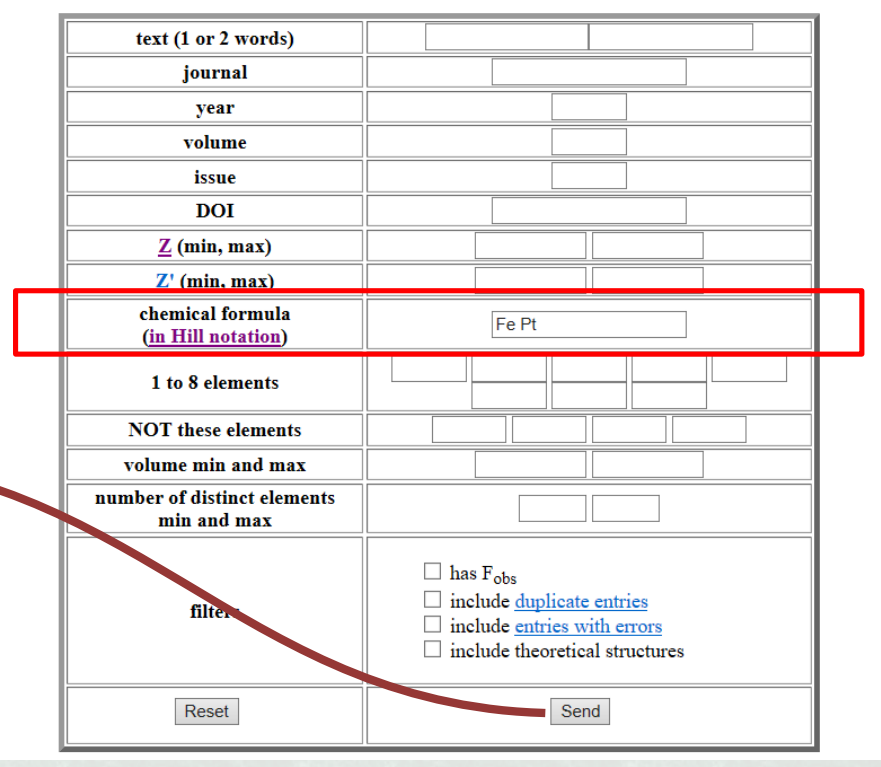

"chemical formula" in **alphabetic** order: e.g.  $Nd_2Fe_{14}B \rightarrow "B Fe14 Nd2"$ 

## <sup>8/19</sup> Convert to OpenMX input

### Search "OpenMX Viewer" on Web

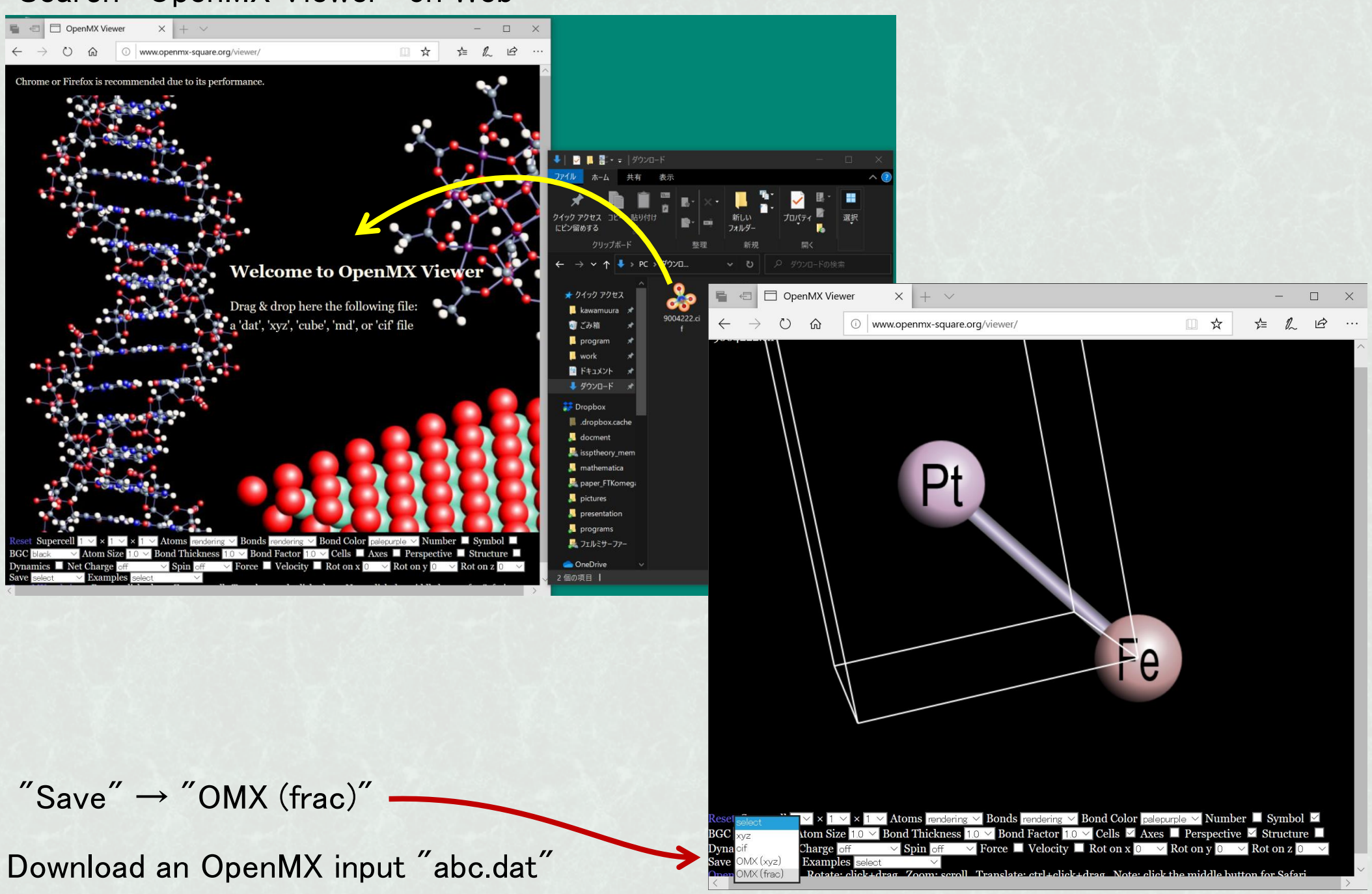

9/19

## Send into workstation and edit

In your PC

Depends on your PC

- \$ cd ~/Download/ <</pre>
- \$ scp abc.dat gauss.issp.u-tokyo.ac.jp:~/
- \$ ssh -Y guestOO@gauss.issp.u-tokyo.ac.jp

In gauss, open "abc.dat" and apply the following modification:

1, Add line

data.path /home/public/program/openmx3.9/DFT\_DATA19/

2, Modify k-grid

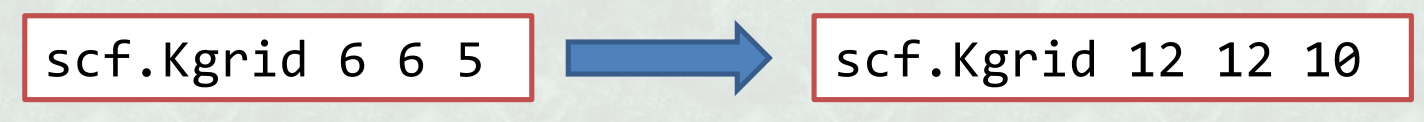

# <sup>10/19</sup> Queuing system

- \$ cp /home/hands-on/practice/openmx.sh .
- \$ qsub openmx.sh

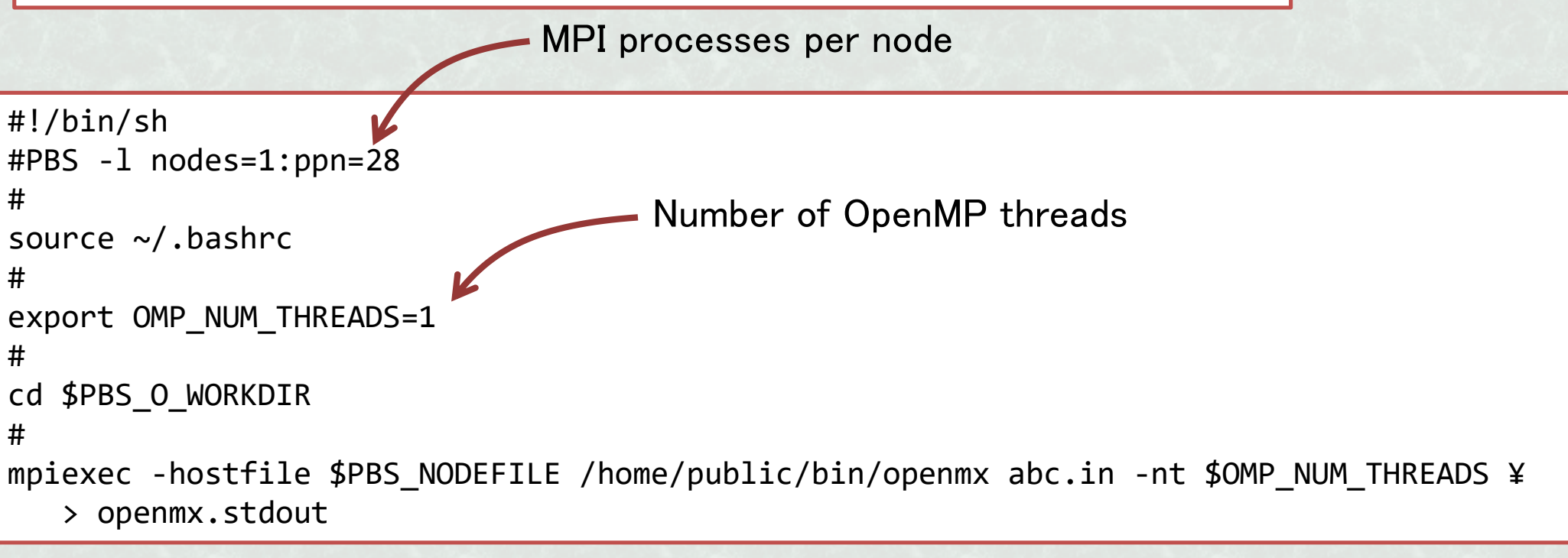

| Job status            | ppn        | × OMP_    | NUM_THR   | EADS≦n     | umbe  | er of | cores  | par noo | de    | (28)       |
|-----------------------|------------|-----------|-----------|------------|-------|-------|--------|---------|-------|------------|
| \$ qstat -a           |            |           |           |            |       |       |        |         |       |            |
| gauss:                |            |           |           |            |       |       | Rea'd  | Rea'd   |       | Elap       |
| Job ID                | Username   | Queue     | Jobname   | SessID     | NDS   | TSK   | Memory | Time    | S     | Time       |
| 168.gauss             | kawamura   | default   | openmx.sh | 23466      | 1     | 7     |        |         | <br>R | 00:00:00   |
|                       | 4. 7.0     |           |           |            | Nod   | es    |        | R: Rur  | nir   | ng         |
| \$ qdel <u>job-ID</u> | Delete job | ) (If you | submitted | d wrong jo | b, et | c.)   |        | Q: Wai  | tin   | g to start |

# <sup>11/19</sup> Check standard output

\$ less openmx.stdout

```
<Poisson> Poisson's equation using FFT...
<Set Hamiltonian> Hamiltonian matrix for VNA+dVH+Vxc...
<Band> Solving the eigenvalue problem...
KGrids1: -0.45833 -0.37500 -0.29167 -0.20833 -0.12500 -0.04167 0.04167 ...
KGrids2: -0.45833 -0.37500 -0.29167 -0.20833 -0.12500 -0.04167 0.04167 ...
KGrids3: -0.45000 -0.35000 -0.25000 -0.15000 -0.05000 0.05000 0.15000 ...
<Band DFT> Eigen, time=0.235195
                                               Time for eigen-solution and
<Band DFT> DM, time=0.416772
                                               density matrix (second)
1 Fe MulP 9.2692 6.4700 sum 15.7391 diff 2.7992
2 Pt MulP 8.2556 8.0052 sum 16.2609 diff 0.2504
Sum of MulP: up = 17.52480 down = 14.47520
total= 32.00000 ideal(neutral)= 32.00000
<DFT> Total Spin Moment (muB) = 3.049605408328
<DFT> Mixing weight= 0.30000000000
<DFT> Uele = -36.891552072687 dUele = 0.096556004642
<DFT> NormRD = 1.170298176078 Criterion = 0.000000100000
```

Residual Norm

We can monitor this during the calculation.

### 12/19

## Check the summary of output

| ¢ loss abc out           |                                              |
|--------------------------|----------------------------------------------|
| p ress abt.out           | Each section is surrounded by "*****"        |
| *****                    | **************************************       |
| **********************   | ·************* /¥*¥*                         |
| SCF history at MD= 1     | type "n" and "N" for next and previous match |
| ******                   | *******                                      |
| SCF= 1 NormRD= 1.000000  | 000000 Uele= -35.799412526515                |
| SCF= 2 NormRD= 1.8898910 | .043491 Uele= -35.799412526515               |
| SCF= 3 NormRD= 1.8683623 | 109120 Uele= -35.827036113047                |
| SCF= 4 NormRD= 1.4142300 | 084310 Uele= -36.568305665058                |
| SCF= 5 NormRD= 1.4559623 | 148448 Uele= -36.794996068046                |
| SCF= 6 NormRD= 1.1702983 | 3176078 Uele= -36.891552072687               |
| SCF= 7 NormRD= 1.0671389 | 991513 Uele= -36.946866542123                |
| SCF= 8 NormRD= 0.7439516 | .621288 Uele= -37.028028215533               |

| *********                                                               |
|-------------------------------------------------------------------------|
| Total energy (Hartree) at MD = 1<br>*********************************** |
|                                                                         |
| **********                                                              |

Other sections

- Mulliken populations
- Dipole moment (Debye)
- xyz-coordinates (Ang) and forces (Hartree/Bohr)
- etc.

Try to jump and see each section.

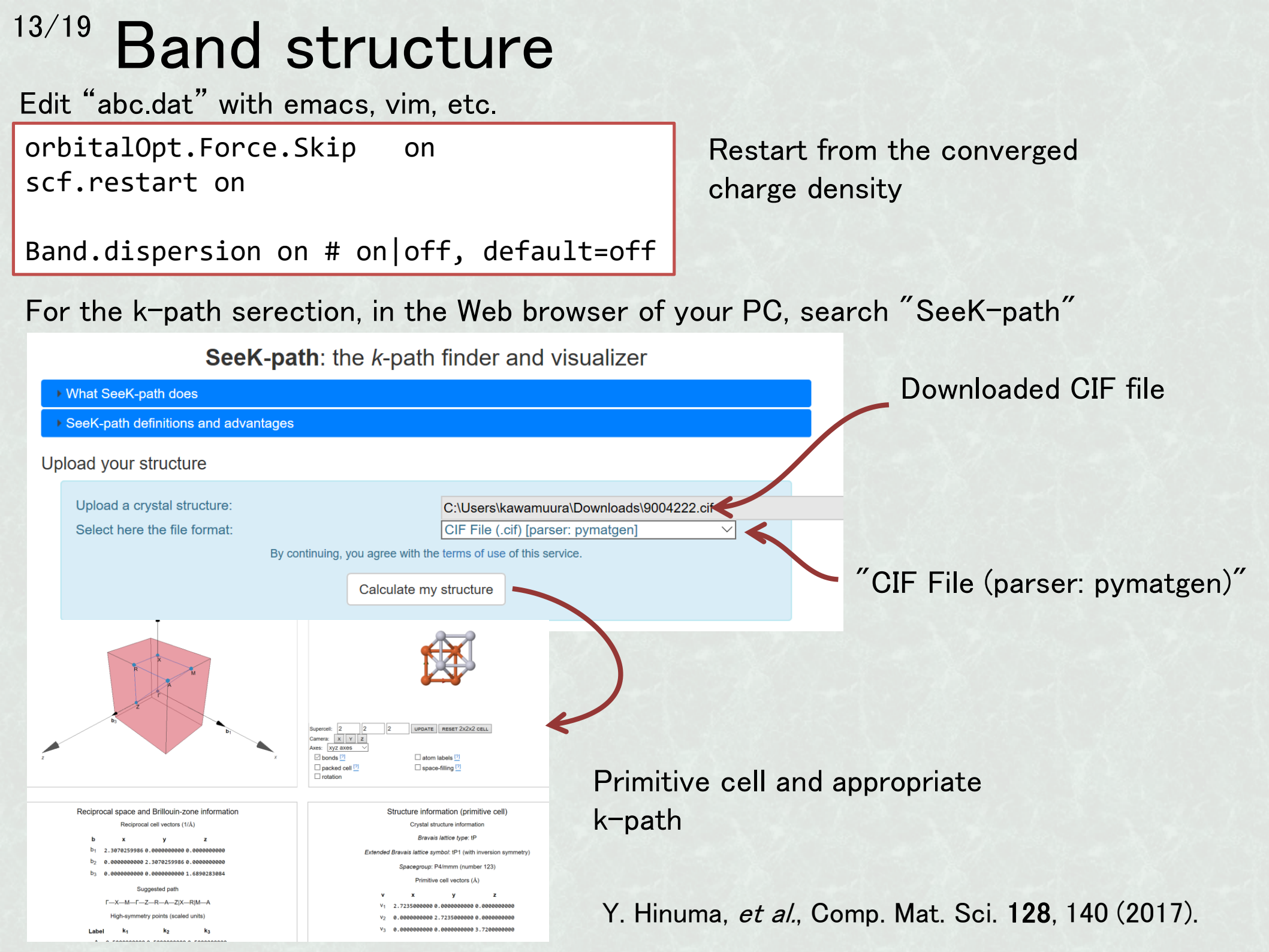

| <sup>4/19</sup> Specify k-path                                                                                                    |                                                                                                    |  |  |  |  |  |
|----------------------------------------------------------------------------------------------------|----------------------------------------------------------------------------------------------------|--|--|--|--|--|
| Structure information (primitive cell)                                                                                                    | Quantum ESPRESSO pw.x input                                                                                                    |  |  |  |  |  |
| Crystal structure information                                                                                                    | CP2K input                                                                                                    |  |  |  |  |  |
|                                                                                                    | → CRYSTAL *.d3 input                                                                                                    |  |  |  |  |  |
| Bravais lattice type: tP                                                                                                    | VASP KPOINTS input for LDA/GGA                                                                                                    |  |  |  |  |  |
| Extended Bravais lattice symbol: tP1 (with inversion symmetry)         Spacegroup: P4/mmm (number 123)         Primitive cell vectors (Å)         v       x       y       z | IFORMAT DESCRIPTION]         Copy to clipboard       (Replace <> with the actual content for your simulation)         Special k-points for band structure |  |  |  |  |  |
| V1 2.7235000000 0.000000000 0.00000000                                                                                                    | <> ! intersections                                                                                                    |  |  |  |  |  |
| V2 0.000000000 2.7235000000 0.000000000                                                                                                    | reciprocal                                                                                                    |  |  |  |  |  |
| V3 0.000000000 0.00000000 3.7200000000                                                                                                    | 0.000000000 0.00000000 0.00000000 1 GAMMA                                                                                                    |  |  |  |  |  |
| <band.kpath.unitcell< td=""><td>0.000000000 0.50000000 0.00000000 1 X</td></band.kpath.unitcell<>                                                                           | 0.000000000 0.50000000 0.00000000 1 X                                                                                                    |  |  |  |  |  |
| 2.7235000000 0.0000000000 0.000000000                                                                                                    | 0.000000000 0.500000000 0.00000000 1 X                                                                                                    |  |  |  |  |  |
| 0.000000000 2.7235000000 0.000000000                                                                                                    | 0.500000000 0.50000000 0.00000000 1 M                                                                                                    |  |  |  |  |  |

0.000000000 0.000000000 3.720000000

Band.KPath.UnitCell>

# Band structure calculation

15/19

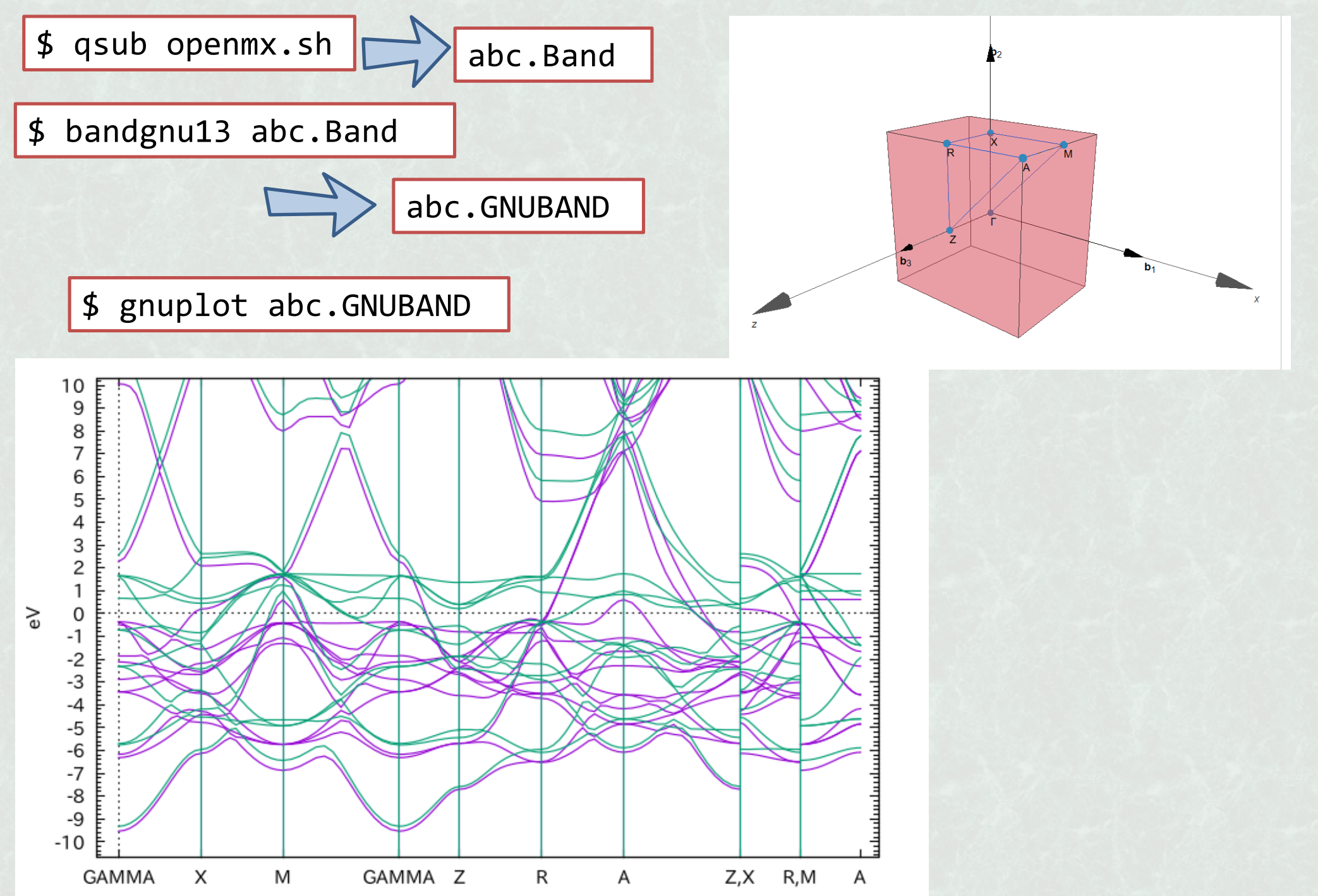

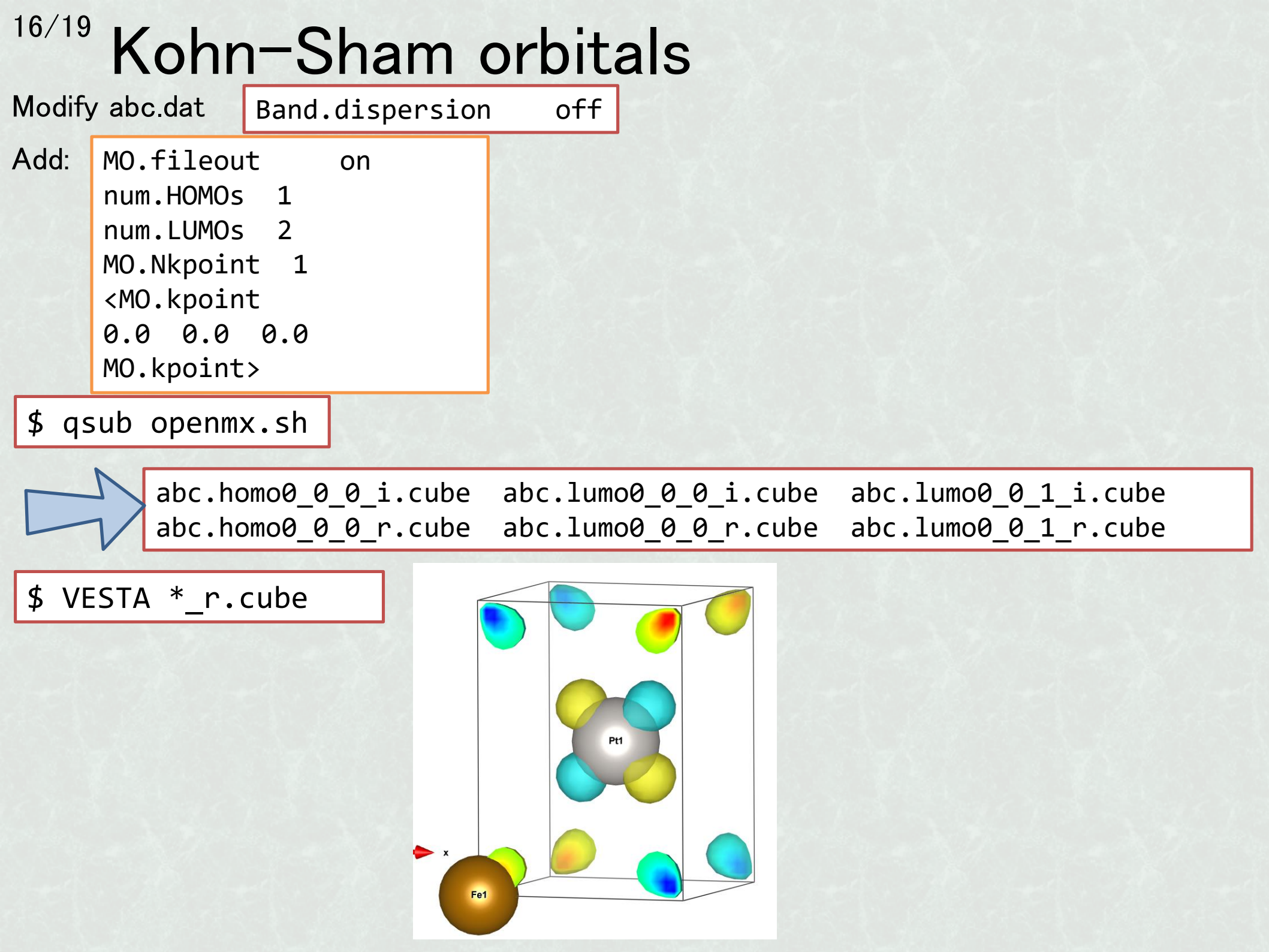

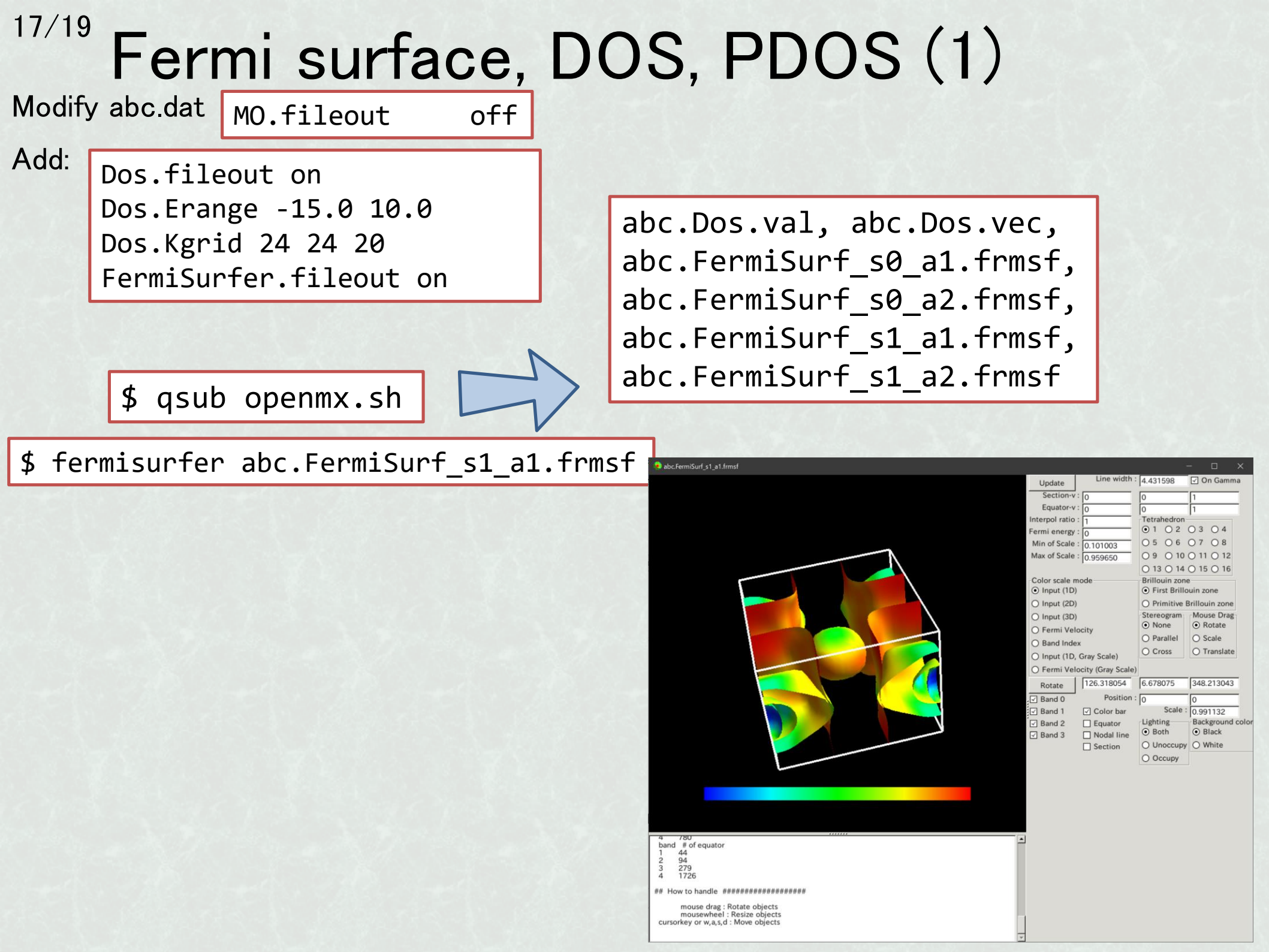

### <sup>18/19</sup> Fermi surface, DOS, PDOS (2)

```
[XXX@gauss] $ qsub -I
                                                                Interactive queue
[XXX@gaussXX] $ DosMain abc.Dos.val abc.Dos.vec
Which method do you use?, Tetrahedron(1), Gaussian Broadening(2)
1 🖉
Do you want Dos(1) or PDos(2)?
2 🕗
Which atoms for PDOS : (1, \ldots, 3), ex 1 2
1 2 🕗
[XXX@gaussXX] $ exit
$ gnuplot
                                                                            Fe up
                                                                          Fe down
                                                      1.5
                                                                            Pt up
gnuplot> set xzeroaxis
                                                                           Pt down
gnuplot> set yzeroaxis
gnuplot> set xlabel "Energy from E_F [eV]"
                                                      0.5
gnuplot> set ylabel "DOS [/eV]"
                                                    DOS [/eV]
gnuplot> plot [-10:10] ¥
                                                      -0.5
"abc.PDOS.Tetrahedron.atom1" u 1:2 w l t "Fe up"
                                                      -1
"abc.PDOS.Tetrahedron.atom1" u 1:3 w l t "Fe dow
                                                     -1.5
"abc.PDOS.Tetrahedron.atom2" u 1:2 w l t "Pt up"
                                                      -2
"abc.PDOS.Tetrahedron.atom2" u 1:3 w l t "Pt dow
                                                     -2.5
                                                      -3
                                                              -5
                                                                            5
                                                       -10
                                                                                  10
                                                                 Energy from E<sub>F</sub> [eV]
```

# <sup>19/19</sup> Free exercise time

- Compute other materials from COD database. Explain the result of band structure, PDOS, Fermisurface.
- Install the following visualization tools into your own PC.
  - VESTA
  - FermiSurfer
- Try other functions of OpenMX (Wannier function, etc.).
- Etc.